Instrucciones de inscripción Aula Virtual de FREMAP

### Introduce el NIF de tu empresa, de esta manera:

### Formulario de Inscripción

Este formulario requiere el NIF de la empresa asociada a FREMAP autónoma adherida a FREMAP, quedando registrados sus datos en

#### CCC/NIF de la empresa\*

| NIF     | ~     | А | ~ | xx |            | ~   |
|---------|-------|---|---|----|------------|-----|
| Provinc | cia * |   |   |    |            |     |
| MAD     | RID   |   |   | ~  | Validar da | tos |

### Elige tu provincia y presiona:

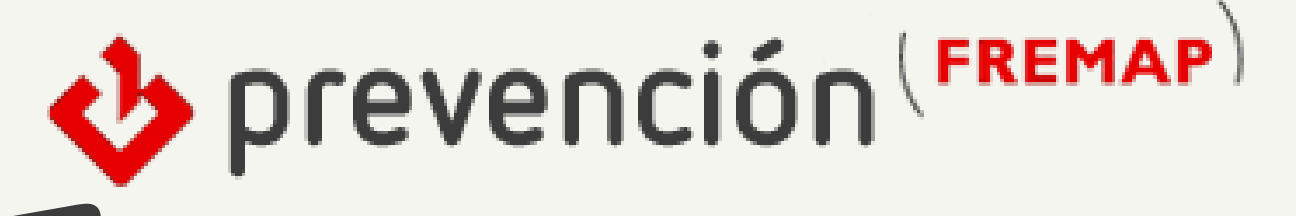

# IMPORTANTE

En primer lugar, es necesario que maximices la ventana para que puedas visualizar todo el contenido.

No es necesario rellenar la última casilla si el NIF de tu empresa no consta de este dígito:

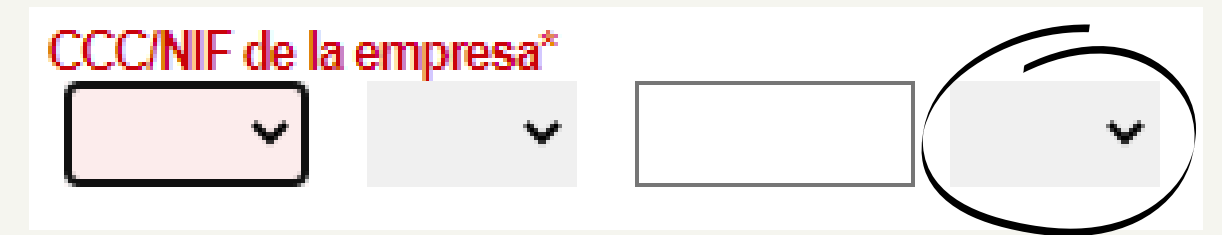

El NIF es el Número de Identificación Fiscal de tu empresa, consta de una letra, 7 u 8 dígitos numéricos y, solo en algunos casos, un carácter de control (una letra).

### Elige el CCC:

222

0111/28/00192416

DESA

LASEG SOCIAL N.61

DIRECCIÓN

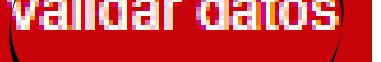

## Cumplimenta tus datos como persona trabajadora:

| Persona | Trabai | iadora |  |
|---------|--------|--------|--|
| croona  | nubu   | juuoru |  |

| Todos los campos son obligatorios |             |
|-----------------------------------|-------------|
| Nombre *                          | Apellidos * |
|                                   |             |
| Documento de Identificación *     | Cargo *     |
| NIF ¥                             |             |
| Dirección de correo *             |             |
|                                   |             |
|                                   |             |

BAJA SERVICIO DE INFORMACION DE PREVENCION: Le informamos igualmente, que Vd. podrá solicitar la baja en el servicio de acuerdo a lo dispuesto por Ley 34/2002, de 11 de julio, Servicios de la Sociedad de la Información y Comercio Electrónico, a través del

siquiente correo: informacion\_prevencion@fremap.es

### Y presiona ENVIAR:

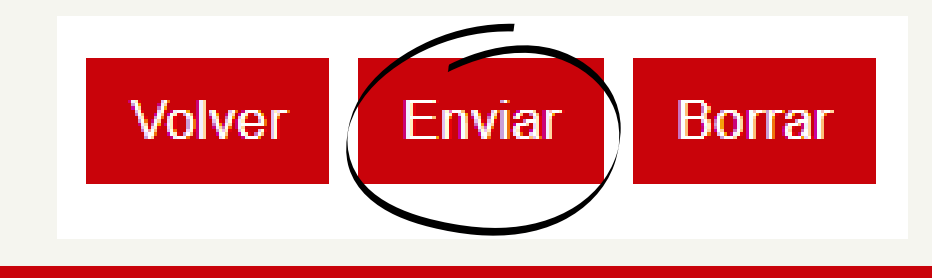

| 000 |                               |  |
|-----|-------------------------------|--|
|     |                               |  |
|     | FREMAP MUTUA COLABORADORA CON |  |

CTRA.POZUELO, 61, MAJADAHONDA, MADRID, 28220

#### Si aparecen varios CCC, elije el que corresponda con tu centro de trabajo.

### Acepta el contenido de la información básica de protección de datos:

He leído el contenido de la información básica de protección de datos de carácter personal Sí O No

Consiento explícitamente el uso de mis datos personales para los fines previstos Sí O No

Si la inscripción se ha completado con éxito podrá visualizar este mensaje, de lo contrario, por favor, escríbanos a aulavirtualprevencion@fremap.es

> Se ha registrado correctamente la inscripción.

### Formulario de Inscripción